# Ms Deployment through Cloudify CLI

Below are general steps to deploy/un-deploy blueprints through Cloudify cli.

Note: This assume DCAE is already installed (with cloudify).

- 1. Login to DCAE bootstrap container (alternatively you can install virtualenv on you local vm and proceed with steps below)
- 2. Create a virtual python environment for yourself for running cfy a. virtualenv <name>
  - b. source ./<name>/bin/activate
  - C. cd <name>
  - d. pip install cloudify==3.4.0
  - e. cfy init
  - f. cfy use -t <CloudifyServer FQDN/IP>

#### 3. Copy the blueprint and inputs to your working directory

#### 4. Validate the blueprint

cfy blueprints validate -p <blueprintfilename>

## 5. Install through cloudify

```
cfy install -p <blueprintfilename> -b <blueprint_id> -d <deployment_id> -i <input_file>
```

Example :

cfy install -p ves.yaml -b vescollector -d vescollector -i ves-ip.yaml

6. For undeploy, specify the deployment name to undeploy

cfy uninstall -d <deployment\_id>

Example :

cfy uninstall -d vescollector -v

7. You can check the docker host to see more on the Application container/logs

### 8. After you are done, exit from the virtual environment

deactivate